## Generating a Permit on the APX SmartCapture App

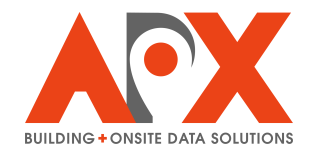

The following outlines how to generate a permit within the APX SmartCapture app, assuming Permitting is enabled in the SmartInspect module.

1 Within your inspection form in the Inspections module, tap **Operational Permits**. Your permitting section may be labelled differently depending on your form setup.

| 11:55 AM Wed May 28                  |                                         | <b>२</b> 97% 🔲      |
|--------------------------------------|-----------------------------------------|---------------------|
| Home Menu Preview                    |                                         | Save                |
|                                      |                                         |                     |
| CURRENT ACCOUNT                      |                                         |                     |
| Alex Craib<br>alex.craib@apxdata.com | Name                                    | Boys and Girls Club |
|                                      | Address 7790 61st St, Pinellas Park, FL |                     |
| SECTIONS                             | ≡ 🙆                                     |                     |
| Summary                              |                                         | 100 C               |
| Contact Information >                | OPERATIONAL PERMITS                     | +                   |
| Operational Permits                  |                                         |                     |
| Inspection                           | Inspector Signature 🔊 Inspector         |                     |
| Photos >                             | Issue Permit                            |                     |
| Documents                            |                                         |                     |
|                                      |                                         |                     |
|                                      |                                         |                     |
|                                      |                                         |                     |
|                                      |                                         |                     |
|                                      |                                         |                     |
|                                      |                                         |                     |
|                                      |                                         |                     |
|                                      |                                         |                     |
|                                      |                                         |                     |

Tap the + button to add a new operational permit. You can add multiple permits by selecting the + button again.

| 11:56 AM Wed May 28                  |        | •••                             | <b>२</b> 97% 🔲                  |
|--------------------------------------|--------|---------------------------------|---------------------------------|
| Home Menu                            |        |                                 | Save                            |
|                                      |        |                                 |                                 |
| CURRENT ACCOUNT                      |        |                                 |                                 |
| Alex Craib<br>alex.craib@apxdata.com | >      | Name                            | Boys and Girls Club             |
| SECTIONS                             |        | Address                         | 7790 61st St, Pinellas Park, FL |
| Summary                              | 、<br>、 |                                 |                                 |
| Summary                              |        | OPERATIONAL PERMITS             |                                 |
| Contact Information                  | >      |                                 | +                               |
| Operational Permits                  | >      |                                 |                                 |
| Inspection                           | >      | Туре                            |                                 |
| Photos                               | >      | Issued Date                     |                                 |
| Documents                            | >      | Effective Date                  |                                 |
|                                      |        | Notes                           |                                 |
|                                      |        | Do Not Add To Invoice           |                                 |
|                                      |        |                                 |                                 |
|                                      |        | Inspector Signature 🔊 Inspector |                                 |
|                                      |        |                                 | Issue Permit                    |
|                                      |        |                                 |                                 |
|                                      |        |                                 |                                 |
|                                      |        |                                 |                                 |

Enter the required information for the permit. Depending on your form, the required fields may differ from this example.

| 11:56 AM Wed May 28                  |   | •••                                     | হ 97% 🥅             |
|--------------------------------------|---|-----------------------------------------|---------------------|
| Home Menu                            |   |                                         | Save                |
| CURRENT ACCOUNT                      |   |                                         |                     |
| Alex Craib<br>alex.craib@apxdata.com | > | Name                                    | Boys and Girls Club |
| SECTIONS                             |   | Address 7790 61st St, Pinellas Park, FL |                     |
| Summary                              | > |                                         |                     |
| Contact Information                  | > | OPERATIONAL PERMITS                     | +                   |
| Operational Permits                  | > |                                         | _                   |
| Inspection                           | > | Туре                                    | Compressed Gases    |
| Photos                               | > | Issued Date                             | May 28, 2025>       |
| Documents                            | > | Effective Date                          | May 28, 2025>       |
|                                      |   | Notes                                   |                     |
|                                      |   | Do Not Add To Invoice                   |                     |
|                                      |   |                                         |                     |
|                                      |   | Inspector Signature                     |                     |
|                                      |   | Issue Permit                            |                     |
|                                      |   |                                         |                     |
|                                      |   |                                         |                     |
|                                      |   |                                         |                     |

Tap **Issue Permit** to generate the permit email and PDF. An email composition window will open.

4

| 11:56 AM Wed May 28                  |   | ***                             | <b>२</b> 97% 🔲                  |
|--------------------------------------|---|---------------------------------|---------------------------------|
| Home Menu Pr                         |   |                                 | Save                            |
|                                      |   |                                 |                                 |
|                                      |   |                                 |                                 |
| Alex Craib<br>alex.craib@apxdata.com | > | Name                            | Boys and Girls Club             |
|                                      |   | Address                         | 7790 61st St, Pinellas Park, FL |
| SECTIONS                             |   |                                 |                                 |
| Summary                              | > |                                 |                                 |
| Contact Information                  | > | OPERATIONAL PERMITS             | +                               |
| Operational Permits                  | > |                                 |                                 |
| Inspection                           | > | Туре                            | Compressed Gases                |
| Photos                               | > | Issued Date                     | May 28, 2025>                   |
| Documents                            | > | Effective Date                  | May 28, 2025>                   |
|                                      |   | Notes                           |                                 |
|                                      |   | Do Not Add To Invoice           |                                 |
|                                      |   |                                 |                                 |
|                                      |   | Inspector Signature 🥼 Inspector |                                 |
|                                      |   |                                 | Issue Permit                    |
|                                      |   |                                 |                                 |
|                                      |   |                                 |                                 |
|                                      |   |                                 |                                 |

5 In the email window, confirm the content and contacts. Then, tap the **Send** button to email the permit and complete the process. You will be returned to the inspection record, and a success message will appear.

| 11:56 AM Wed May 28                                                     |                                                          | 중 97% ■                                                   |
|-------------------------------------------------------------------------|----------------------------------------------------------|-----------------------------------------------------------|
| Cancel                                                                  |                                                          |                                                           |
| Permits For: Boy                                                        | s and Girls Club - 7790 61                               | lst St, Pinellas Park, FL 🔹 🕥                             |
| To: Alex Craib                                                          |                                                          |                                                           |
| Cc/Bcc, From: alex.craib@apxdata.c                                      | om                                                       |                                                           |
| Subject: Permits For: Boys and Girls                                    | Club - 7790 61st St, Pinellas Park, FL                   |                                                           |
| To Whom It May Concern,                                                 |                                                          |                                                           |
| Please see the attached docume separately.                              | nt for the permits issued today. The fee for permits iss | sued today will be detailed on the inspection report sent |
| For questions, contact the APX F                                        | ire Department at (613) 262-2601.                        |                                                           |
| Thank you,                                                              |                                                          |                                                           |
| 1                                                                       |                                                          |                                                           |
| 1<br>1                                                                  | PX Fire Department<br>755 Woodward Drive<br>Ottawa, ON   |                                                           |
| ,                                                                       | ermit Certificate                                        |                                                           |
| Current Date: 5/28/202<br>Business Name: Boys and<br>Address: 7790 61st | ;<br>irls Club<br>St, Pinellas Park, FL                  |                                                           |
| Phone:<br>Aa Co                                                         | EN I The I                                               | I'm 型∣⊡ ⊘                                                 |
| Home Menu CURRENT ACCOUNT                                               | Profession Report added to the database.                 | Save                                                      |
| Alex Craib<br>alex.craib@apxdata.com                                    | > Name                                                   | Boys and Girls Club                                       |
|                                                                         | Address                                                  | 7790 61st St, Pinellas Park, FL                           |
| Summary                                                                 |                                                          |                                                           |
| Contact Information                                                     | OPERATIONAL PERMITS                                      | <u>ـ</u>                                                  |
| Operational Permits                                                     | >                                                        |                                                           |
| Inspection                                                              | уТуре                                                    | Compressed Gases                                          |
| Photos                                                                  | > Issued Date                                            | May 28, 2025 >                                            |
| Documents                                                               | > Effective Date                                         | May 28, 2025 >                                            |
|                                                                         | Notes                                                    |                                                           |
|                                                                         | Do Not Add To Invoice                                    |                                                           |
|                                                                         |                                                          |                                                           |
|                                                                         | Inspector Signature                                      |                                                           |
|                                                                         |                                                          | Issue Permit                                              |
|                                                                         |                                                          |                                                           |
|                                                                         |                                                          |                                                           |
|                                                                         |                                                          |                                                           |